## **ReadMe File for the HP DesignJet PostScript software for Windows NT v3.51**

**Product name:** 

HP DesignJet PPDs for Microsoft Windows NT

Version number: v1.0

Language(s) supported: English, French, Italian, German, Spanish.

**Products supported:** 

HP DesignJet 700/PS HP DesignJet 750C/PS HP DesignJet 750C Plus/PS HP DesignJet 755CM/PS

Platform requirements: MS Windows NT v3.51

## Notes on the use of the AdobePS 4.1 driver in a Novell network

If, after sending a file to your printer, the receiving light flashes but no output is printed, you should disable the "Banner" option and try to print again. This may solve the problem.

## **Installing:**

**Step 1.** With the driver disk inserted in your floppy drive and with Microsoft Windows NT 3.51 running, open the "Control Panel" and double-click on "Print Manager".

Step 2. Click on "Create Printer" and scroll down the list to select "Other".

Step 3. Enter the path to the directory where the file is stored (A:\WINNT351), and click on "Ok".

Step 4. Select the appropriate printer name for the device you are installing, and click on "Ok".

**Step 5.** Next you will be requested to enter the path to the Windows NT distribution files, answer this question as appropriate for your system, and choose continue.

Notes:

The Microsoft PostScript driver in Windows 3.51 does not give access to several of your HP DesignJet's printer settings e.g., print quality, color/mono, etc. These settings are, however, still available on the printer's front panel and can be set from there.